# ORSZÁGOS TAKARÉKPÉNZTÁR ÉS KERESKEDELMI BANK NYRT.

# **OTPdirekt ELECTRA TERMINÁL**

Electra telepítési és regisztrálási útmutató v7.00-02 verziótól

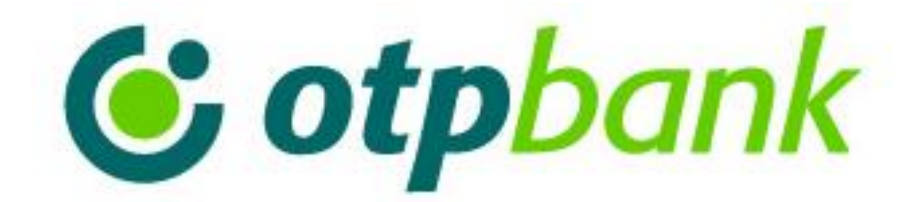

# Tartalom

| 1. MINIMUM HARDVER ÉS SZOFTVER FELTÉTELEK | 3   |
|-------------------------------------------|-----|
| 2. A PROGRAM TELEPÍTÉSÉNEK FOLYAMATA      | 4   |
| 3. KOMMUNIKÁCIÓ                           | 6   |
| 4. REGISZTRÁLÁSI ÚTMUTATÓ                 | 7   |
| 5. EXPORT, IMPORT, BACKUP                 | 9   |
| 6. AZ ELECTRA TELEPÍTÉSE HÁLÓZATRA        | 10  |
| 7. GYAKRAN ELŐFORDULÓ PROBLÉMÁK           | .11 |
| 8. FONTOSABB ADATOK                       | .12 |

# **<u>1. Minimum hardver és szoftver feltételek</u>**

Győződjön meg róla, hogy annak a gépnek a konfigurációja, amelyre az *Electra* programot telepíteni kívánja, megfelel-e az alábbiakban előírt feltételeknek:

<u>Minimum hardver feltételek:</u>

- IBM PC kompatibilis számítógép (Intel Pentium 4 CPU), 100 MB szabad lemezterület (a program telepítéskor kb. 30 MB-ot foglal el, a többi a későbbi működéshez kell),
- Grafikus kártya, színes monitor (1024x768-as felbontással, true color (16M színű) módban),
- 512 MB memória (RAM),
- szélessávú internet kapcsolat (modemes kommunikáció esetén nem szükséges),
- Hayes kompatibilis modem (internetes kapcsolat esetén nem szükséges),
- Faxnak megfelelő telefonvonal (lehet mellék is, internetes kapcsolat esetén nem szükséges),
- CD/DVD meghajtó (internetről letöltött telepítőkészlet esetén nem szükséges),
- nyomtató (opcionális).

#### Minimum szoftver környezet:

- Windows 2000, Windows XP, Windows Vista, Windows 7, Windows 8 vagy Windows 10 operációs rendszer a rendelkezésre álló legújabb frissítésekkel
- Microsoft Internet Explorer 6.0, vagy Mozilla Firefox 3.0

### Javasolt hardver összeállítás:

- IBM PC kompatibilis számítógép (Dual Core CPU), legalább 1 GB szabad lemezterület (a program telepítéskor csak kb. 30 Mb-ot foglal el, a többi a későbbi működéshez kell),
- Grafikus kártya, színes monitorral (legalább 1280x1024-es felbontással, true color módban)
- 1 GB memória (RAM),
- Szélessávú internet kapcsolat,
- Nyomtató.

#### Javasolt szoftver környezet:

- Windows XP, Windows 7, Windows 8 vagy Windows 10 operációs rendszer a legújabb frissítésekkel
- Microsoft Internet Explorer 8, vagy Mozilla Firefox 3.6 vagy a programok magasabb verziószámú változatai

A számítógépet és a telefonvonalat az Electra ügyfélprogram csak néhány percre veszi igénybe, így nem kell erre a célra sem egy kitüntetett PC, sem pedig kitüntetett telefonvonal.

## 2. A program telepítésének folyamata

2.1. Indítsa el a telepítő készlet **DISK1** könyvtárában található set\_up.exe programot.

2.2. A megjelenő ablakon – a program nyelvének kiválasztását követően -, jelölje be az Uj program telepítése funkciót és kattintson a *Tovább* gombra.

| Telepítő program - OTP Bank Nyrt.                                                                                                    |  |
|----------------------------------------------------------------------------------------------------|--|
| Electra telepítő                                                                                                    |  |
| Ez a program telepíti az Electra programot az Ön számítógépére.<br>Kérem, hogy lépjen ki minden más futó programból, mielőtt<br>továbblépne. |  |
| Language/Sprache/Nyelvválasztás<br>Magyar                                                                                                    |  |
| 🔿 Új program telepítése                                                                                                    |  |
| C Program frissítése                                                                                                    |  |
| Tovább Mégsem                                                                                                    |  |

- 2.3. Adja meg az *Electra* program telepítési könyvtárának elérési útvonalát, vagy fogadja el a program által felajánlott helyet: *C:\electra* és lépjen az *Egyedi termékazonosító* mezőre.
- 2.4. Írja be az *Egyedi termékazonosító* mezőbe az OTP Electra Terminál Ügyfélszoftver Azonosítót (ez a szerződésben található, formátuma: OTP-690XXXXX-XXXXXX), és kattintson a *Tovább* gombra.

| Telepitő program - OTP Bank Nyrt.                                                                                                    |  |  |
|----------------------------------------------------------------------------------------------------|--|--|
| Electra telepítő                                                                                                    |  |  |
| Az Electra program az alábbi mappába fog települni. Ha máshová<br>szeretné telepíteni, kattintson a Tallózás gombra a kívánt mappa<br>kiválasztásához. |  |  |
| Célkönyvtár (A program telepítési könyvtára)                                                                                                    |  |  |
| p:\electra                                                                                                    |  |  |
| Tallózás                                                                                                    |  |  |
| Egyedi termékazonosító                                                                                                    |  |  |
|                                                                                                    |  |  |
|                                                                                                    |  |  |
| Vissza Tovább Mégsem                                                                                                    |  |  |

Ezt követően a telepítő program bemásolja a megadott helyre a rendszerfájlokat.

2.5. A megjelenő *Electra felhasználó felvitele* ablak *Munkafájlok könyvtára* mezőben adja meg az Electra munkakönyvtárának elérési útvonalát, vagy fogadja el a program által felajánlott helyet: *C:\otp*, majd kattintson a *Tovább* gombra.

| Telepítő program - OTP Bank Nyrt.               |          |  |
|-------------------------------------------------|----------|--|
| Electra telepítő                                |          |  |
| Electra felhasználó felvitele                   |          |  |
|                                                 |          |  |
| ⊂Munkafájlok könyvtára                          |          |  |
| c:\otp                                          |          |  |
|                                                 | Tallózás |  |
| 🔽 Indító ikon létrehozása a 'Programok' menüben |          |  |
| 🔽 Indító ikon létrehozása az asztalon           |          |  |
|                                                 |          |  |
|                                                 |          |  |
| ·                                               |          |  |
| Tovább                                          | Mégsem   |  |

2.6. Válassza ki a kommunikáció típusát, majd kattintson a *Tovább* gombra.

| Telepítő program - OTP Bank Nyrt.          |        |
|--------------------------------------------|--------|
| Electra telepítő                           | 6      |
| Kérem, válassza ki a kommunikáció típusát! |        |
|                                            |        |
| • Modem vagy ISDN eszköz (PPP protokol)    |        |
| 🔿 Internetes kommunikáció                  |        |
| 🔿 Nem használja kommunikációra             |        |
|                                            |        |
|                                            |        |
|                                            |        |
|                                            |        |
| Vissza Tovább M                            | légsem |

## 3. Kommunikáció

#### Modemes vagy ISDN eszköz (PPP protokoll):

Amennyiben a telepítendő program analóg vagy ISDN modem alkalmazásával kommunikál a Bank szerverével, ezt a lehetőséget kell választani. Ebben az esetben a kliens szoftver, kapcsolódáskor automatikusan létrehozza az *Electra Corporate Banking – OTP Bank Nyrt*. nevű telefonos kapcsolatot.

- Válassza ki a *Modem kiválasztása* lenyíló menüvel azt a modemet, amelyet a PPP kommunikációra használni kíván.
- Amennyiben a városi vonal eléréséhez előhívó számot kell használni, azt a *Külső vonal* mezőbe kell beírni.
- Ha a programot Budapesten használja, jelölje ezt a "*Budapestről tárcsázok"* jelölő-vel.

#### Internetes kommunikáció:

Internetes kommunikáció választása esetén fogadjuk el a felajánlott szerver IP címét a Tovább gombbal.

#### FONTOS:

Tűzfal esetén a 8013-as port engedélyezése szükséges, adatfogadás és küldés egyaránt.

#### Nem használja kommunikációra:

Ha egy *Electra* munkaállomást kizárólag lokálisan, a banki rendszerrel történő kommunikáció nélkül kívánja használni, akkor válassza ezt az opciót.

A Tovább, majd a Rendben gombra kattintva a banki szoftver telepítése befejeződik.

A telepítés során, a program automatikusan létrehozza a kívánt munkakönyvtárat (*C:\otp*), amely az *electra.ini* fájlt is tartalmazza.

A program telepítése ezzel befejeződött. Amennyiben az *Electra felhasználó felvitele* ablak *Indító ikon létrehozása a "Programok" menüben* opciót bejelölte, a START\PROGRAMOK gombra kattintva megtalálja a telepítés során létrejött OTP Electra\Electra bejegyzést, melyet parancsikonként az Asztalra is küldhet.

A parancsikon asztalra helyezése esetén, adja meg a program által használt munkakönyvtár helyét. Az egér segítségével válassza ki a legördülő menüben a "Tulajdonságok" opciót, ezt követően kattintson a Parancsikon fülre, majd az "Indítás helyét írja át pl.: *C:\otp-*re, illetve használja a telepítéskor megadott munkakönyvtár útvonalát.

A következő lépés a telepített program regisztrálása; a program csak a regisztrálást követően használható teljes funkcionalitásával.

### 4. Regisztrálási útmutató

- 4.1. Indítsa el az *Electra* programot.
- 4.2. A program ebben az állapotban már elindítható, de a bankba való bejelentkezésen kívül a többi funkciója még nem használható.
- 4.3. Jelentkezzen be a Bank Electra szerverére a jobb felső sarokban található telefonos ikonra való kattintással.

A sikeres bejelentkezéshez az alábbi adatok megadása szükséges:

- Az Ügyfél azonosítója mezőt a program automatikusan kitölti.
- Csoport azonosító,
- Igénybevevő-i azonosító,

Amennyiben a fenti adatokat helyesen adta meg, a következő képernyőn a

• kezdeti bejelentkezési jelszó (lezárt borítékban található jelszó) megadása szükséges.

A PIN borítékban megadott jelszó helyes megadását követően megtörténik a kapcsolatfelvétel.

| B | ejelentkezés a bank szár | mítógépére 🔀   |
|---|--------------------------|----------------|
|   | Ügyfél azonosítója       | 690XXXXX       |
|   | Csoport                  | XXX            |
|   | Igénybevevő neve         | XYZ            |
|   | Bejelentkezési jelszó    | I              |
| L |                          | Rendben Mégsem |

Kattintson az *Rendben* gombra.

- 4.4. A felhasználó első bejelentkezése alkalmával az alábbi üzenetek jelennek meg a képernyőn:
  - Kérem, változtassa meg a bejelentkezési jelszavát!
  - *Kérem, állítsa be az aláírási jelszavát!* (amennyiben a felhasználó rendelkezik aláírói jogosultsággal)
  - *Figyelem, még nem regisztrálta a programot!* ... (Figyelmeztető üzenet a program regisztrálásának elvégzésére.)

A bejelentkezés akkor ér véget, ha minden adatátviteli folyamat lezajlott (nincs több adatátviteli csík), és az egérkurzor homokóráról nyílra vált. Ekkor lehet a bejelentkező ablakot bezárni.

- 4.5. Kérjük, hogy ellenőrizze a *Beállítások / Ügyféladatok / Ügyfél neve és címe* funkciónál, a cég adatait. A hiányzó adatokat itt adhatja meg.
- 4.6. Ellenőrizze a *Beállítások / Ügyféladatok / Számlaszámok listája* funkcióval, hogy a cég számlaszámai helyesen szerepelnek-e a listán.

4.7. Változtassa meg a bejelentkezési jelszavát az *Beállítások / Biztonság / Bejelentkezési jelszó módosítása* menüpontban.

<u>A megadott jelszó:</u> legalább 6 karaktert tartalmazzon, szám, betű (ékezet nélküli) vagy azok kombinációja legyen. <u>Megjegyzés</u>: A kis és a nagybetű között az Electra program különbséget tesz.

- az Ctrl billentyű nyomva tartásával megtekinthető a megadott jelszó.
- 4.8. Amennyiben rendelkezik aláírói jogosultsággal, állítsa be az aláírási jelszavát az *Beállítások* / *Biztonság* / *Aláírási jelszó módosítása* menüpontban.

A jelszó megadásra és ellenőrzésére az előző pont béli szabályok érvényesek A bejelentkezési és az aláírási jelszó megegyezhet, de ajánlott a különböző jelszavak választása.

4.9. Készítse el, írja alá és küldje be a regisztrációs megbízást az *Beállítások / Biztonság / Regisztrációs megbízás készítése* menüpontban

A fenti folyamat egyetlen fő ablakban elvégezhető.

| Regisztrációs megbízás készítése |                                                                                                    |   |
|----------------------------------|----------------------------------------------------------------------------------------------------|---|
| Fájl                             | Súgó                                                                                                    |   |
|                                  | A regisztrációs megbízás elkészítésével, elektronikus<br>aláírásával és a bankba való beküldésével teheti<br>érvényessé az Ön programját.<br>Más megbízásokat csak már regisztrált programmal<br>küldhet be. |   |
|                                  | Aláírás Beküldés Mégsem                                                                                                    | 1 |

A .REG csomag sikeres banki feldolgozását követően, a program regisztrálása befejeződött.

#### FONTOS:

#### A regisztrációs megbízás aláírását cégképviselői jogú felhasználóval kell elvégezni.

Ha a regisztrációs csomagot bankszámla aláírói jogosultsággal rendelkező felhasználó próbálja aláírni, a program figyelmezető üzenetet küld:

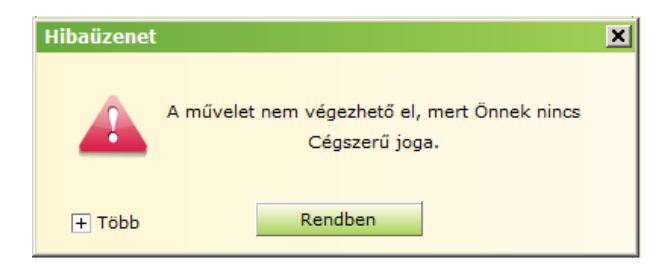

## 5. Export, Import, Backup

Az *electra.ini* fájlban felsorolhatók azok a mappák, amelyekbe az ügyfélprogram exportálhat, vagy ahonnan importálhat megbízási fájlokat. Ezeket az *IMPORT* ill. az *EXPORT* szekcióba kell felvenni.

A paramétereket a program *Beállítások / Beállítások / Futtatási környezet* funkciójának az *INI-file szerkesztése* menüpontjában tudja beállítani.

Példa:

[IMPORT] PATH1 = " C:\ ELECTRA\IMPORT" [EXPORT] PATH1 = " C:\EXPORT" ...

Az Electra mentést készíthet a programban kezelt adatokról. A mentésre használható egységeket és mappákat szintén itt, a *BACKUP* szekcióban kell megadni.

[BACKUP] PATH1 ="C:\ELECTRA\BACKUP"

#### FONTOS:

A fenti könyvtárakat nem elég definiálni az *ini* fájlban, azoknak a beállításkor már létezniük kell. Amennyiben a használni kívánt könyvtár struktúra még nem készült el, azt manuálisan hozzuk létre a paraméterfájl szerkesztése előtt.

Az *electra.ini* text jellegű fájl, szerkesztése elvégezhető pl. a Windows alapértelmezett szerkesztő programjaival is, pl. NotePad, WordPad.

# 6. Az Electra telepítése hálózatra

Az Electra telepíthető egyenrangú hálózatra vagy helyi hálózati szerverre.

A felhasználók ugyanazt az *C:\Electra* főkönyvtárat használják, azonban mindegyik saját munkakönyvtárral dolgozik. Az *Electra* nem engedi meg a csomagok egyidejű használatát: amikor pl. egy program valamelyik csomag módosítását végzi, más programpéldányok nem férhetnek hozzá ehhez a csomaghoz.

## Megjegyzés:

- Automatikus programfelújítást az ügyfélprogram csak abban az esetben hajt végre, ha a helyi felhasználók közül egyedül használja a programot.
- Regisztrációs megbízás csak akkor küldhető be, ha más helyi felhasználó nem használja a programot. A program a beküldés idejére megtiltja mások számára a programba való belépést.

Az ügyfélprogramban a *Beállítások / Ügyféladatok / Aktív helyi igénybevevők* menüben megtekinthető, hogy az adott pillanatban kik használják a programot.

#### Hálózatos telepítés menete

- 1.) Ossza meg a telepített *Electra* könyvtárat.
- 2.) Indítsa el a munkaállomáson a megosztott \Electra\bin32\newuser.exe fájlt.
- 3.) A megjelenő ablakban adja meg ezen munkaállomás munka könyvtárát, pl. \\számítógép (név ahol a program megosztása történt) C:\*Electra*\*otp1*

#### Példa: \\editke\c:\Electra\otp1

(A munkaállomás munkakönyvtára (az *otp1*) a telepített *Electra* program főkönyvtárában lesz.)

- 4.) A *Tovább* gombra kattintva a program létrehozza a megadott helyen az otp1 munkakönyvtárat.
- 5.) További munkaállomásokon hasonlóan járjon el a fenti, 2.) ponttól indulva. Amennyiben más munkaállomásokon is elvégzi a telepítést, ügyeljen rá, hogy minden esetben, a már meglévőktől eltérő névvel hozza létre a munkakönyvtárakat (otp2, otp3, stb.).
- 6.) Tegye ki az *Asztalra* parancsikonként az *electra.exe*-t, ügyelve a helyes indítási könyvtár beállítására.

**Megjegyzés:** A munka könyvtárak automatikusan létrejönnek. Érdemes a munkaállomásokon hálózati meghajtóhoz hozzárendelni a telepített *Electra* programot.

7.) A munkaállomások kommunikációjának beállítása megegyezik az Electra program telepítésénél leírttal.

**Megjegyzés:** Előfordulhat olyan telepítés, amely során, egy-egy munkaállomáson különböző típusú kommunikáció kerül telepítésre.

# 7. GYAKRAN ELŐFORDULÓ PROBLÉMÁK

Az ELECTRA telepítése egyszerű, hiba esetén legtöbbször az ok a kommunikációs csatornában, annak szoftveres és/vagy hardveres összetevőiben keresendő.

1.) Nem találja a program a modemet.

A beállításkor elgépelte a felhasználó az eszköz nevét. Helyesen megadott eszköz név esetén is előfordulhat a jelenség. Javasoljuk, hogy telepítse

újra a modemet SZABVÁNYOS modemként, amelynek nevét az INI file-ban kell használni. (Érdemes a Registry-ből másol-beilleszt funkcióval beilleszteni az INI file-ba.)

- 2.) A modemek összefütyülnek, de nem jutunk el az Electra szerverig, mert a kommunikáció újra kezdődik, ciklusba esik.
  - Modemes kommunikáció esetén: hibás IP címet adott meg a konfiguráció során.
  - Internetes kommunikációnál esetén: a tűzfal miatt nincs kapcsolat.
  - Egyéb kommunikációs hibák esetén javasoljuk a TCPIP protokoll eltávolítását, illetve hozzáadását.
  - Bizonyos esetekben a problémát csak modemcserével lehet javítani.
- 3.) Szaggatott tárcsahang kezelése.

A Windows *Vezérlőpult/modemek/Várakozás tárcsahangra* kijelölést szűntesse meg. A többi helyen (electra.ini, Electra Corporate Banking-OTP telefonos kapcsolatban) hiába állítjuk, a program működésére nincs hatással.

4.) Áttérés Dial-Up-os (modemes) kommunikációról Internet alapúra, illetve fordítva. Kizárólag az electra.ini fájl tartalmának módosításával állítható át a kommunikáció. A módosítandó bejegyzések:

| Internetes kommunikáció esetén:   | Modemes kommunikáció esetén:              |
|-----------------------------------|-------------------------------------------|
| [COMMUNICATION]                   | [COMMUNICATION]                           |
| REMOTE = "INTERNET"               | REMOTE = " <b>PPP</b> "                   |
| HOSTIP = <b>''195.228.112.9''</b> | ;<br>MODEM = Windows által "ismert" modem |
|                                   | <br>PHONENUMBERS = <b>''3462000:''</b>    |
|                                   | ;<br>HOSTIP = '' <b>192.168.20.20</b> ''  |

A kommunikáció tesztelésének lehetősége:

- 1.) modemes (PPP protokollal)
- Manuálisan hozzon létre egy telefonos kapcsolatot;
  - Felhasználói név: elektrappp
  - Jelszó: elektrappp
- A sikeres csatlakozást követően használja a Telnet parancsot Futtatás/telnet <enter>
  - Open 192.168.20.20 8013 <enter>
- Ha LOGIN és mosolygó fejek megjelennek, az Electra szervert elérése rendben megtörtént.
- Internetes kommunikáció esetén működő internetes kapcsolat mellett a tesztelendő IP cím: 195.228.112.10, vagy 195.228.112.9, port: 8013.

# **8. FONTOSABB ADATOK**

Telefonszámok:

Budapestről: 346-2000

Modemes kommunikáció esetén alkalmazandó IP cím:192.168.20.20

Internetes kommunikáció esetén alkalmazandó IP cím:195.228.112.9 vagy 195.228.112.10

A port mindkét típusú kommunikáció esetében: 8013

# Jó munkát kívánunk!

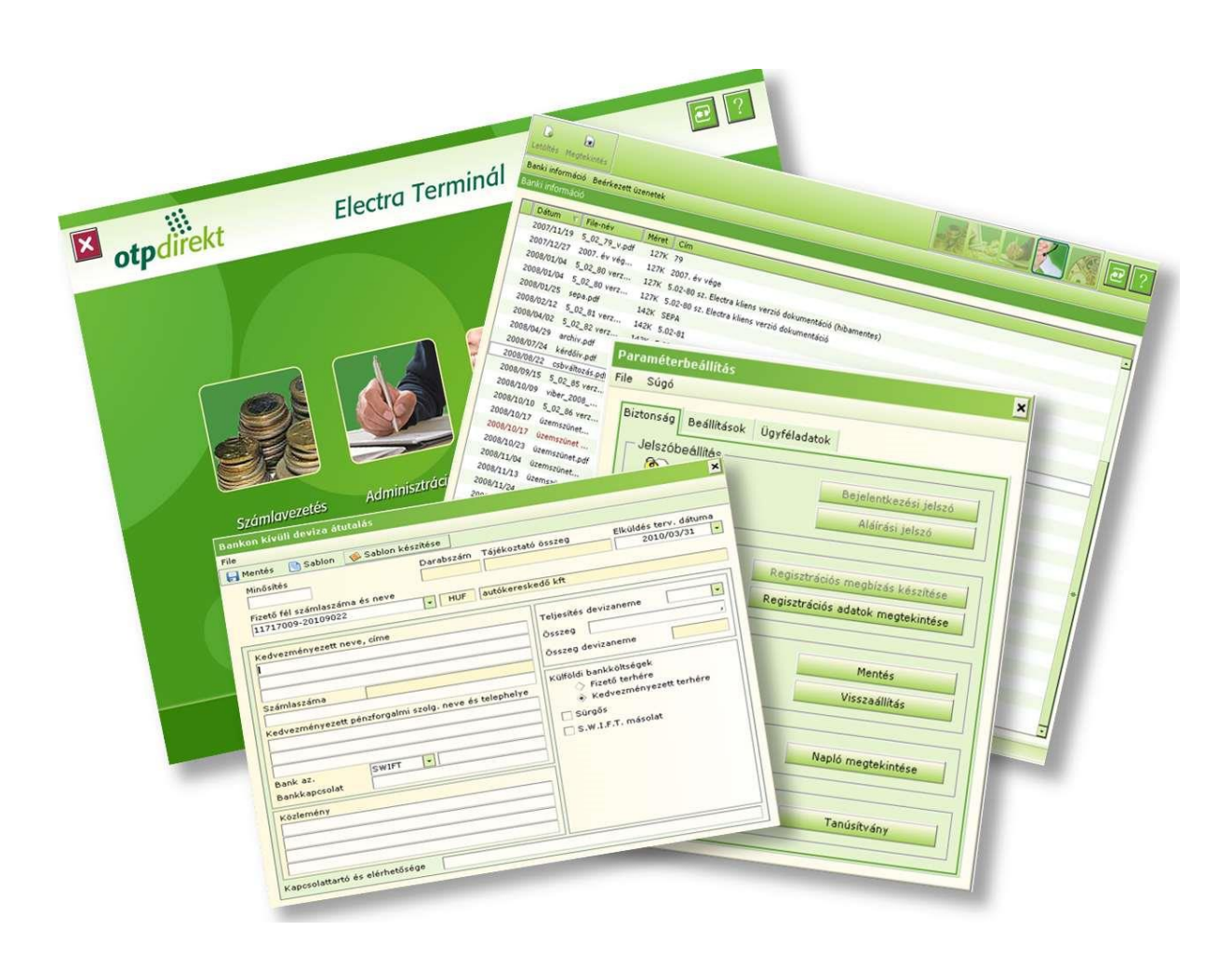